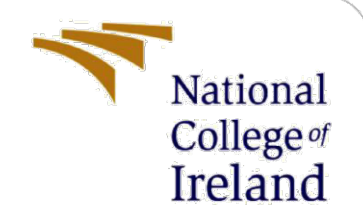

# **Configuration Manual**

MSc Research Project Data Analytics

Deepak Kumar Student ID: x20195028

School of Computing National College of Ireland

Supervisor: Mr. Prashanth Nayak

#### National College of Ireland

#### **MSc Project Submission Sheet**

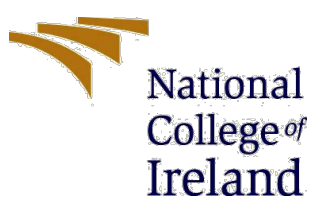

Year: 2022

#### **School of Computing**

| Student Name:           | Deepak Kumar          |
|-------------------------|-----------------------|
| Student ID:             | X20195028             |
| Programme:              | M.Sc Data Analytics   |
| Module:                 | M.Sc Research Project |
| Supervisor:             | Mr. Prashanth Nayak   |
| Submission<br>Due Date: | 01/Feb/2023           |
| Project Title:          | Configuration Manual  |
|                         |                       |

Word Count: 1373 Page Count: 10

I hereby certify that the information contained in this (my submission) is information pertaining to research I conducted for this project. All information other than my own contribution will be fully referenced and listed in the relevant bibliography section at the rear of the project.

<u>ALL</u> internet material must be referenced in the bibliography section. Students are required to use the Referencing Standard specified in the report template. To use other author's written or electronic work is illegal (plagiarism) and may result in disciplinary action.

Signature: Deepak Kumar

**Date:** 29/Jan/2023

#### PLEASE READ THE FOLLOWING INSTRUCTIONS AND CHECKLIST

| Attach a completed copy of this sheet to each project (including multiple copies) |  |
|-----------------------------------------------------------------------------------|--|
| Attach a Moodle submission receipt of the online project                          |  |
| submission, to each project (including multiple copies).                          |  |
| You must ensure that you retain a HARD COPY of the project,                       |  |
| both for your own reference and in case a project is lost or mislaid. It is       |  |
| not sufficient to keep a copy on computer.                                        |  |

Assignments that are submitted to the Programme Coordinator Office must be placed into the assignment box located outside the office.

| Office Use Only                  |  |
|----------------------------------|--|
| Signature:                       |  |
| Date:                            |  |
| Penalty Applied (if applicable): |  |

# **Configuration Manual**

Deepak Kumar X20195028

# Introduction

This configuration manual gives a clear understanding of the research project and all the tools, and software required to generate the results for "Gender Prediction Based on various Nationality Names using Deep Learning techniques". All the dependencies and requirement which cannot be mentioned in the Project report is recommended to be present in the configuration manual. The objective of the research is mentioned in the report as well "How well can Sequence Classification be applied to the various nationalities and names of individuals to predict gender using deep learning Techniques?". And for this work, four deep learning techniques were implemented to find out which one is the best and why? BERT, DistilBERT, XLNet, and RoBERTa have been used and the dataset for this research is acquired from UCI Machine Learning Repository which is open-source and licensed for academic work. This manual will be helpful to understand not only to configure the tools and software but also how to reproduce the results for this work.

# 1. Software and Hardware Specifications

For this research project below mentioned Software and Hardware specification have been used for pre-processing, EDA (Exploratory Data Analysis), training and evaluation.

### 1.1 Software Specifications

| Programming Language | e Python                              |  |
|----------------------|---------------------------------------|--|
| Development Tool     | Google Colab Pro, Anaconda Navigator, |  |
|                      | Spyder                                |  |
| Other Tools          | Numbers and Microsoft Excel           |  |

Table 1.1: Software Requirement

### **1.2 Hardware Specifications**

| System         | Specification          |
|----------------|------------------------|
| Mac OS edition | Ventura 13.0.1         |
| Processor      | Apple M2 chip          |
| RAM            | 16 GB                  |
| CPU/GPU        | 8-core CPU, 8-core GPU |
| Neural Engine  | 16-core Neural Engine  |

# 2. Software Installation Guide

#### 2.1.Installation of the Google Colab Pro

- 2.1.1. Open the URL using browser preferred with chrome "<u>https://colab.research.google.com/"</u>
- 2.1.2. Purchase the Plan as per the required Compute Units
- 2.1.3. Open the editor and keep your code in the cells or upload the code file using path File < Open Notebook < Browse < Upload.

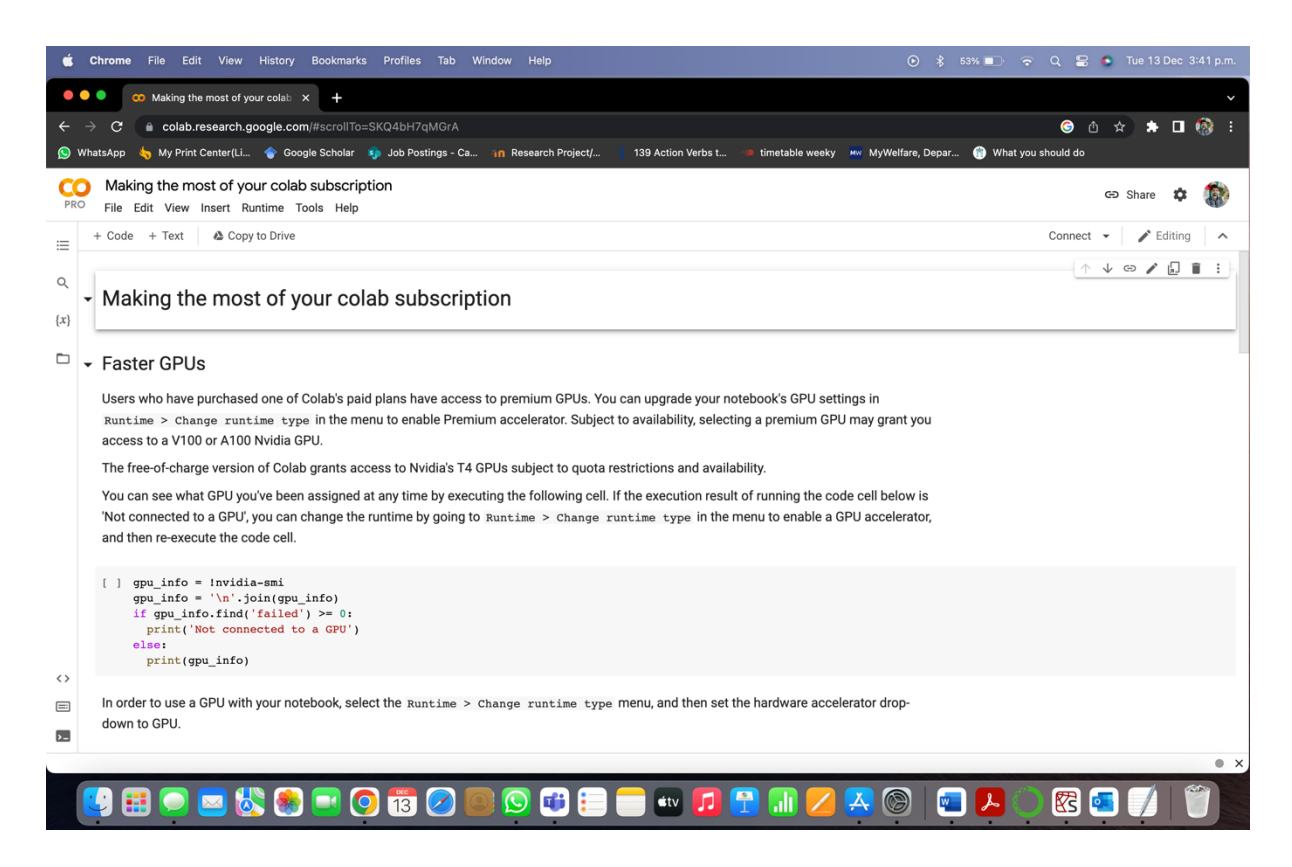

Fig 2.1: Google Colab Pro Editor

#### **2.2.Installation of Anaconda Navigator**

- 2.2.1. Open URL <u>https://docs.anaconda.com/anaconda/install/mac-os/</u> using browser and download the mac OS installer.
- 2.2.2. Open the file and click continue to install the anaconda in machine.
- 2.2.3. Read the introduction, read me and license section of installer guide.
- 2.2.4. Then select the destination for installation and select "for me only" and proceed with continue button as shown in below figure.

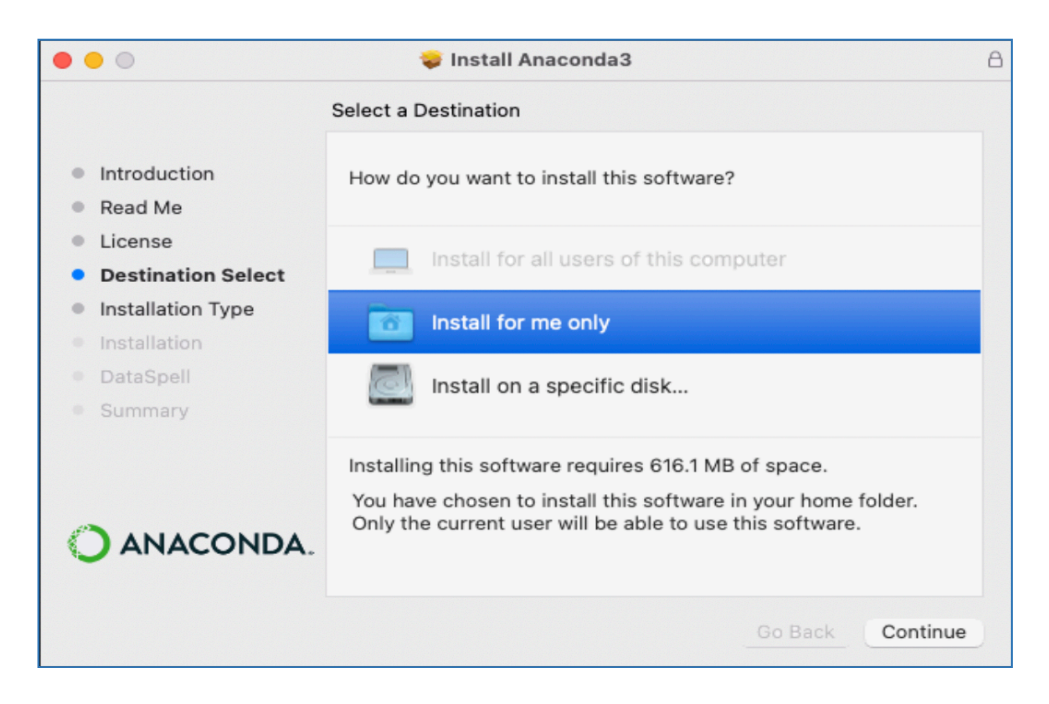

Fig 2.2: Select Destination

2.2.5. Next step, to select the type of installation, here the directory for the root file can be selected.

| •••                                                                                                    | 💝 Install Anaconda3                                                                                                    | 8 |  |  |  |
|----------------------------------------------------------------------------------------------------|----------------------------------------------------------------------------------------------------|---|--|--|--|
| Standard Install on "Macintosh HD"                                                                                                    |                                                                                                    |   |  |  |  |
| <ul> <li>Introduction</li> <li>Read Me</li> <li>License</li> <li>Destination Select</li> <li>Installation Type</li> <li>Installation</li> <li>DataSpell</li> <li>Summary</li> </ul> | This will take 445.4 MB of space on your computer.<br>Click Install to perform a standard installation of this software<br>in your home folder. Only the current user of this computer<br>will be able to use this software. |   |  |  |  |
| O ANACONDA.                                                                                                    | Change Install Location<br>Customize Go Back Install                                                                                                    |   |  |  |  |

Fig 2.2: Installation Type

- 2.2.6. Click on install and continue with Dataspell and summary and finish the installation process.
- 2.2.7. Later, Anaconda Navigator may ask for the latest updates and can be updated using it.

2.2.8. Open anaconda Navigator and Spyder is ready to use in root environment.

## 3. Pre-processing and EDA

Basic Operations like converting the text into lower-case, removing the special characters, punctuation, etc. The gender column has been encoded in integer type were 1 is female and 0 is male. The datasets column header is shown in the below figure with the top five row data.

| In<br>Ou | [61]: df.h<br>t[61]: | ead()  |  |
|----------|----------------------|--------|--|
|          | Name                 | Gender |  |
| 0        | jossie               | 0      |  |
| 1        | denica               | 1      |  |
| 2        | bricola              | 1      |  |
| 3        | audranna             | 1      |  |
| 4        | quatavius            | 0      |  |
|          |                      |        |  |

Fig3.1: Top 5 rows of encoded data

Name length has been visualised based on the alphabet in a name. The count of the names for the different character lengths has been displayed in the below image. The most common was for alphabets for more than 17 thousand names.

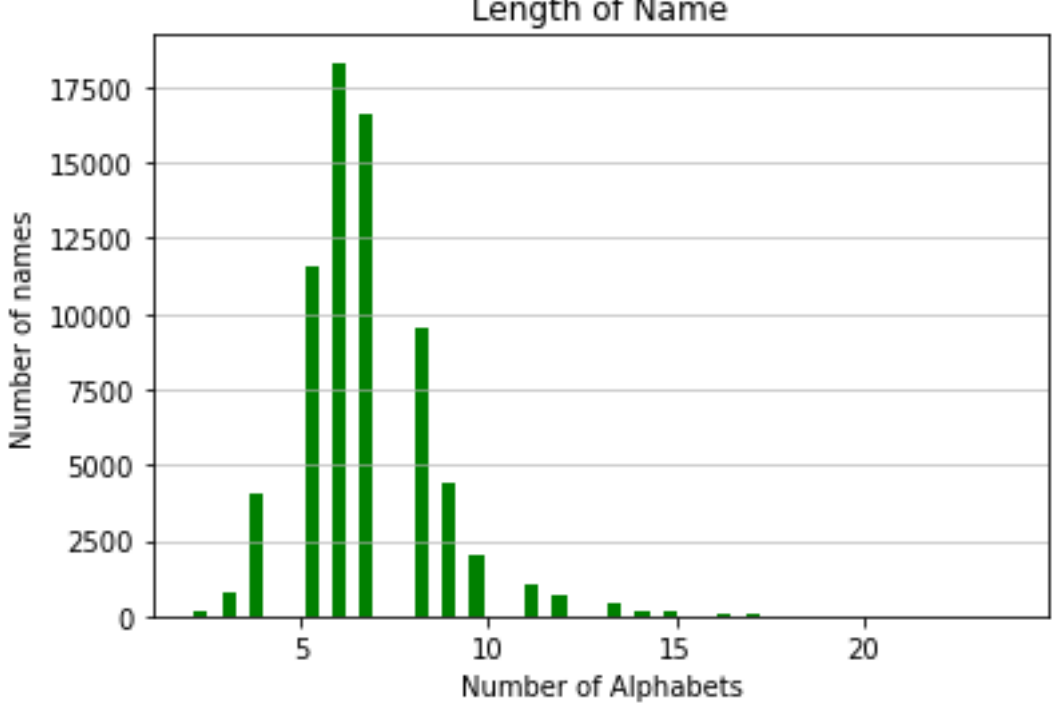

Length of Name

Fig 3.2: Length of the names visualised using histogram

# 4. Experiments

Model implementation has been covered in this section. This section gives a clear understanding of the implementation of all four models i.e. BERT, DistilBERT, XLNet, RoBERTa. Dependencies of the libraries and package are separately given in table with their specific versions used. In the artefacts folder, each model has its python code file with its respective name which has been uploaded separately. For the required model respective python file can be downloaded and executed to reproduce the results. Also, file names can be seen in the attached screenshots.

### **4.1.BERT**

In this research work, this model has been considered as the best performing model with 95.90 per cent of accuracy but the time consumed by this model is satisfactory but not as faster as compared to DistilBERT.

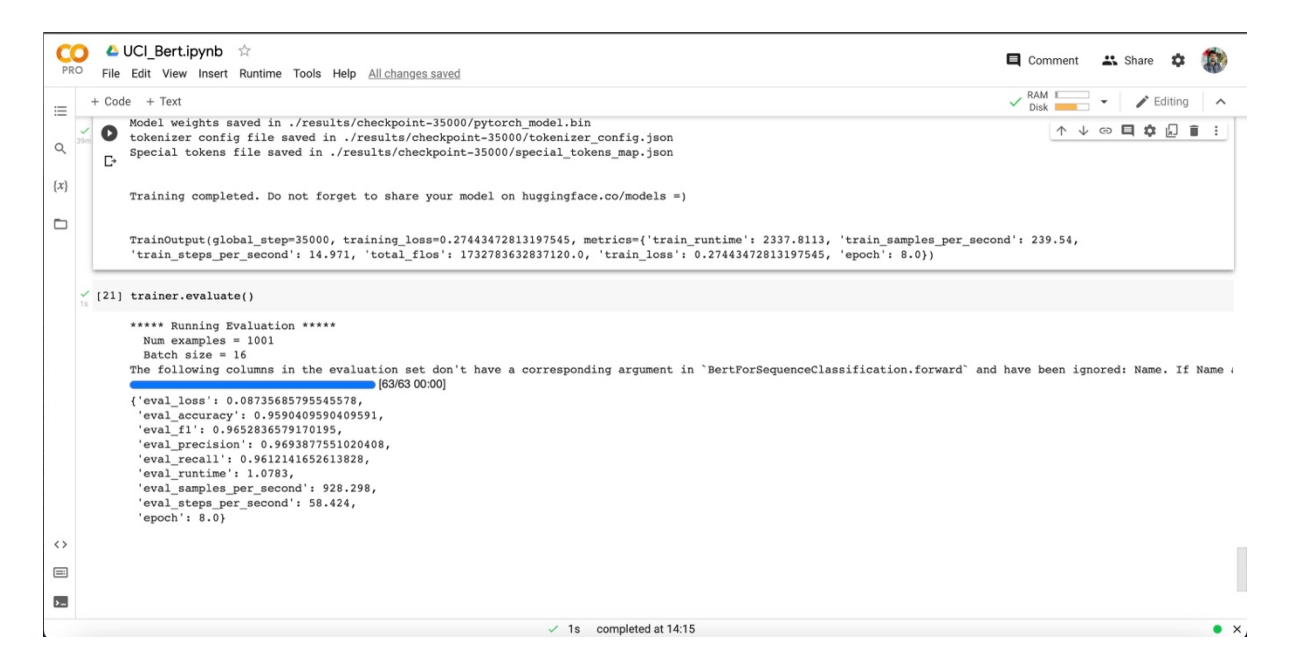

Fig 4.1 Results for BERT with 8 epochs

### 4.2.DistilBERT

This model has performed well and is also considered one of the best models in this research. However, BERT is found more accurate than this with very less difference in accuracy. DistilBERT is considered faster and more efficient which is proved by this model in this study as well. DistilBERT showed 95.40 per cent of accuracy in the least time frame of 19 minutes.

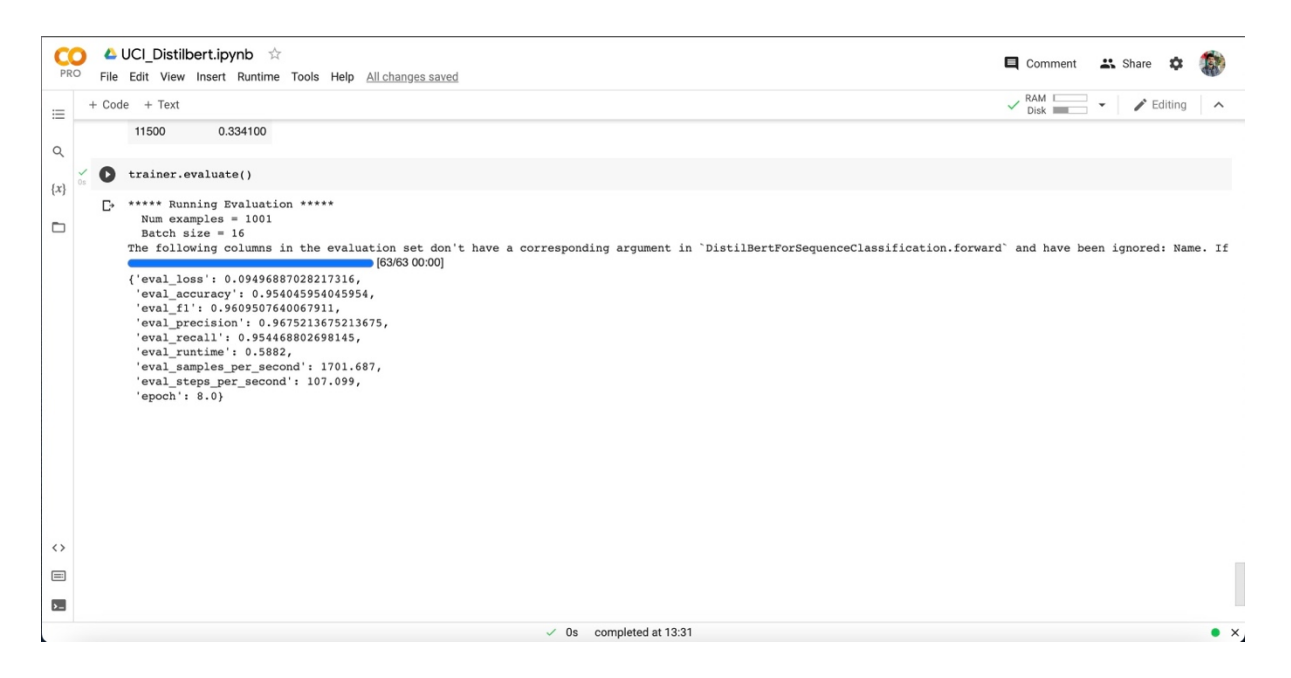

Fig 4.2: Results for DistilBERT with 8 epochs

### 4.3.XLNet

XLNet has shown satisfactory results with 88.21 per cent of accuracy. however, this is the least accuracy achieved in comparison to all models used in this study. Additionally, previous work mentioned in the related work section has some models which are not as accurate as XLNet.

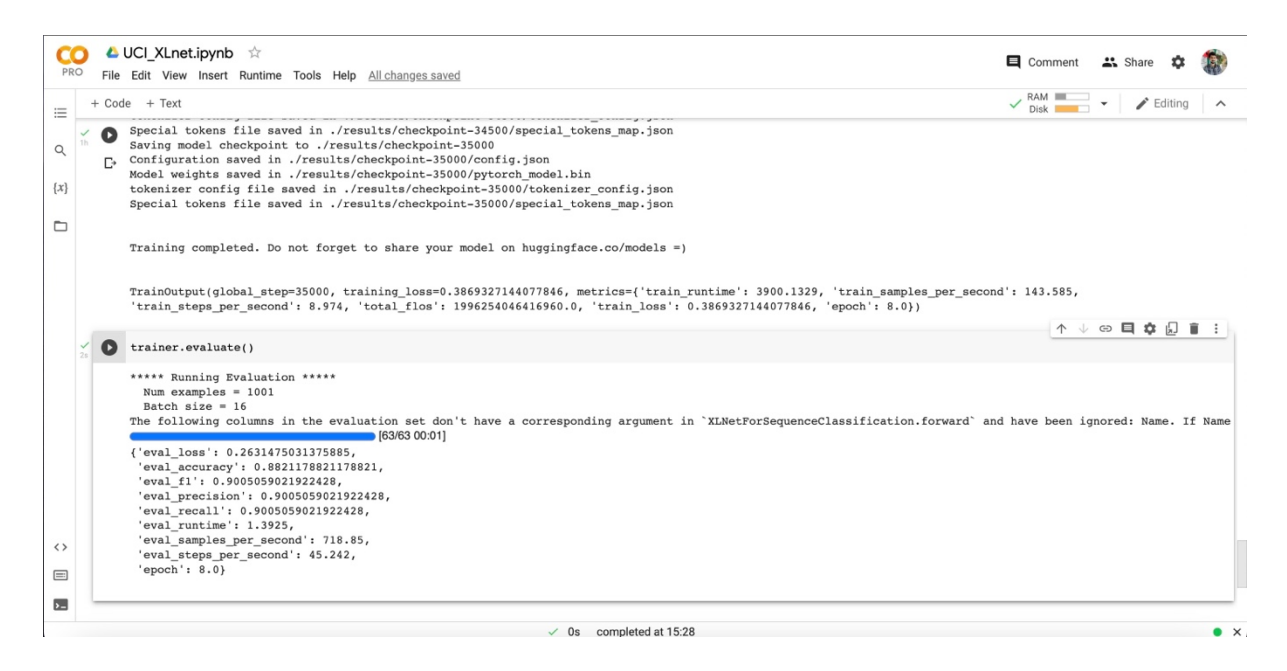

Fig 4.2: Results for XLNet with 8 epochs

### 4.4.RoBERTa

This model is not as much as accurate as compared to DistilBERT and BERT however it has shown an accuracy of 91.80% which is quite acceptable and if compared to previous models which were implemented using traditional machine and deep learning techniques it has shown better results.

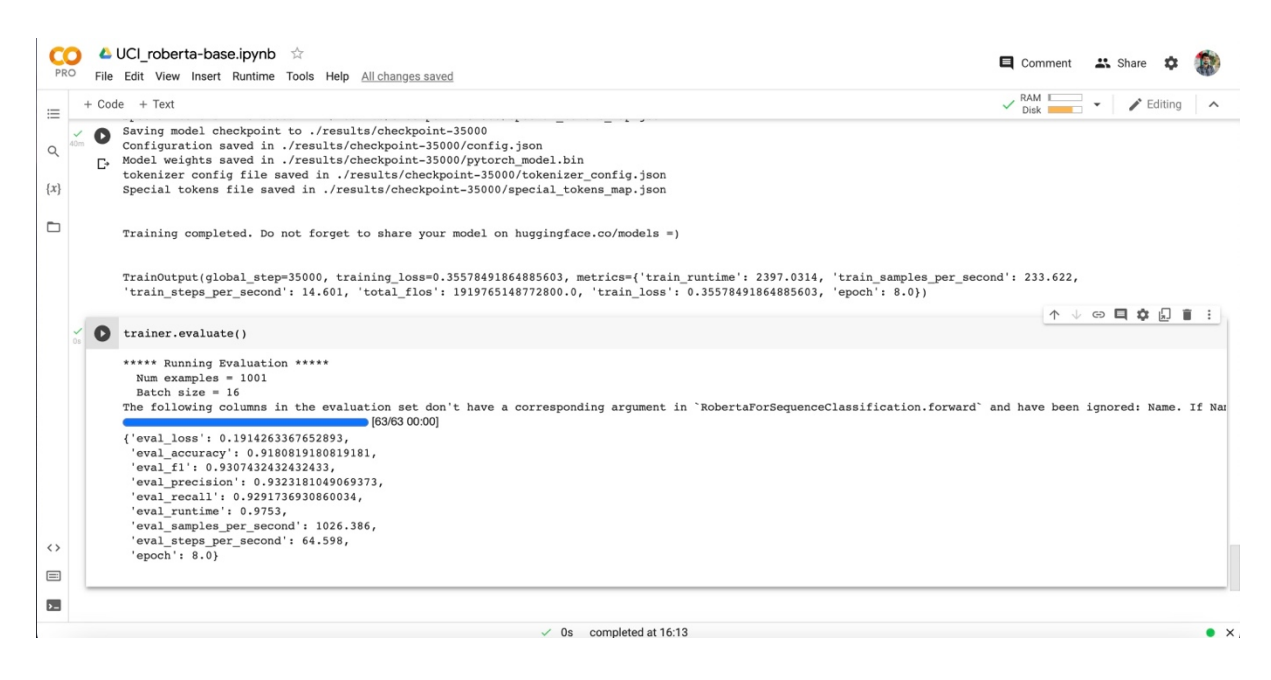

Fig 4.2: Results for RoBERTa with 8 epochs

### 4.5. Training Parameters

Training arguments of the models like learning rate, the batch size for training, batch size of evaluation, numbers of epochs, and weight decay are kept the same to fairly compare the results of these models. The learning rate is 2e-5(0.00002), and the batch size for training and testing is 16. All the models are executed with 8 epochs and the weight decay is 0.01. All the results were interpreted using the compute metric function using packages of the sklearn library.

# 5. Comparison of Developed Models

Results obtained for all models are tabulated and shown in below table.

| Model      | DistilBERT | BERT  | XL Net | RoBERTa |
|------------|------------|-------|--------|---------|
| Evaluation | 0.09       | 0.08  | 0.26   | 0.19    |
| Loss       |            |       |        |         |
| (Test Set) |            |       |        |         |
| Accuracy   | 95.4       | 95.9  | 88.21  | 91.8    |
| F1 Score   | 96.09      | 96.52 | 90.05  | 93.07   |
| Precision  | 96.75      | 96.93 | 90.05  | 93.23   |

| Recall     | 95.44 | 96.12 | 90.05 | 92.91 |
|------------|-------|-------|-------|-------|
| Epochs     | 8     | 8     | 8     | 8     |
| Execution  | 19:04 | 38:54 | 64:57 | 39:54 |
| Time(mins) |       |       |       |       |

#### Table 5.1: Experiment Results

# 6. Conclusion

Overall, it can be concluded easily that DistilBERT and BERT has produced the better results than others. I view of time; BERT has generated the almost same and accurate results in 19 minutes which is quite faster as compared to BERT because BERT consumed almost 39 minutes for the same work and with very little variation in accuracy. Since, objective of the study has been achieved with DistilBERT and BERT models for text classification domain.